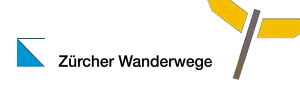

# Speichern des Dokumentes (zu Beginn)

Ablauf:Menü Datei Menüauswahl Speichern unter...; Eingabe Dateiname und SpeicherortDateiname:Datum der Wanderung mit Bindestrichen, Beginn mit Jahr, dann Monat, dann Tag,<br/>Anfangsort und Endort, Kürzel der Wanderleitung (erste drei Buchstaben des<br/>Nachnamens)

(z.B. 2016-09-03\_Anfangsort\_Endort\_heu)

#### Einträge

- Die Einträge immer unter dem jeweiligen Rubriktitel eintragen.
- Die Einträge immer genau nach Vorlage/Beispiel eintragen.
- Bei mehreren Einträgen pro Zeile (Stationen, Fahrplan) mit Tabulatoren arbeiten.
- Die Doppelklammern geben den Hinweis, um welchen Teil der Eingabe es sich handelt.
- Die Klammern geben Hinweise zu Masseinheiten, Art der Eingabe oder zeigen Beispiele.

#### Zusatzinformation zur Vorbereitung des Höhenprofils:

- Zwischen 4 7 Stationen angeben
- Distanz: Immer ab Anfangspunkt
- Abschnittszeit: Wanderzeit für den jeweiligen Abschnitt, Beispiel Eingabeformat: 0:35
- Gesamtzeit: Wanderzeit ab Anfangspunkt, Beispiel Eingabeformat: 1:45

#### Ausrechnung Schwierigkeit, Angabe in Leistungskilometern (LK)

| *    | bis 14 LK    | Berechnung der LK: |              |
|------|--------------|--------------------|--------------|
| **   | 14 bis 20 LK | Distanz:           | 1 km = 1 LK  |
| ***  | 20 bis 26 LK | Aufstieg:          | 100 m = 1 LK |
| **** | 26 bis 32 LK | Abstieg:           | 200m = 1 LK  |
| **** | ab 32 LK     |                    |              |
|      | -            |                    |              |

Einen zusätzlichen Stern erhalten:

- Eine 2-Stern-Wanderung, die mehr als 500 Meter Steigung aufweist.
- Eine 2-Stern-Wanderung, die vorwiegend auf Bergwegen verläuft.

# Angabe von Symbolen

# Symbole für die Angabe bei den Stationen

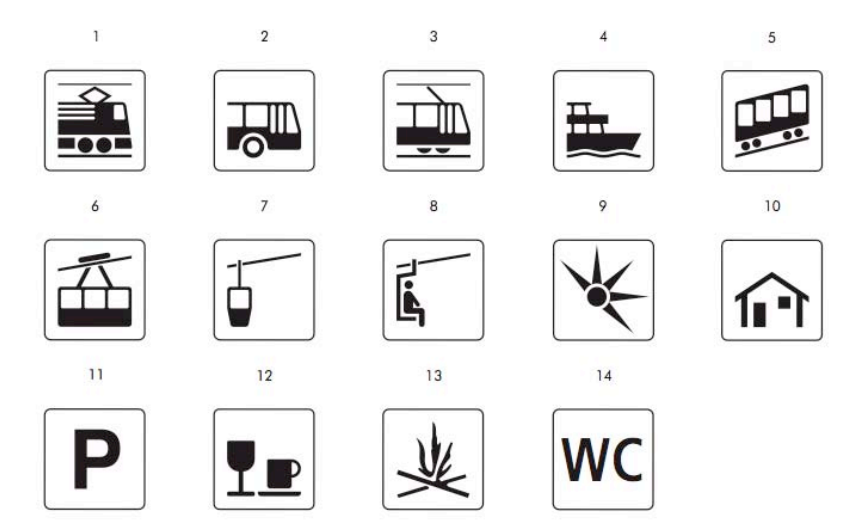

| 1 = Zug        | 2 = Bus         | 3 = Tram         | 4 = Schiff         | 5 = Standseilbahn |
|----------------|-----------------|------------------|--------------------|-------------------|
| 6 = Seilbahn   | 7 = Gondelbahn  | 8 = Sessellift   | 9 = Aussichtspunkt | 10 = Hütte        |
| 11 = Parkplatz | 12 = Restaurant | 13 = Feuerstelle | 14 = WC            |                   |

# Erstellen der Wanderunterlagen mit SchweizMobil Plus (Seite 1)

| Schritt | Was                                                                                                    | Dokumentation                                                                                                    |
|---------|----------------------------------------------------------------------------------------------------|----------------------------------------------------------------------------------------------------|
| 1       | <ul> <li>Anmeldung</li> <li>Öffnen der Internetseite <u>www.schweizmobilplus.ch</u>, dann die<br/>Links "Anmelden" und "Zur Webkarte" wählen.</li> <li>Anmelden mit E-Mail-Adresse und Passwort.</li> <li>Die Kosten für den Zugang bei SchweizMobil Plus können in<br/>der Abrechnung aufgeführt werden.</li> </ul>                                                                                                    | SchweizMobil Plus<br>E-Mail-Adresse<br>Passwort<br>Anmelden<br>Passwort vergessen?<br>Touren zeichnen, so funktioniert's<br>Problem melden / Aktuelles<br>Menu                            |
| 2       | <ul> <li>Weue Tour zeichnen oder bestenende Tour offnen</li> <li>Wahl "eine neue Tour zeichnen?" oder, falls die Tour bereits<br/>besteht, "zur Liste Ihrer Touren?" auswählen.</li> </ul>                                                                                                    | SchwerzMooil Plus Stefan Jucker<br>Willkommen, möchten Sie<br>eine neue Tour zeichnen?<br>zur Liste Ihrer Touren?<br>Stimmt Ihre Adresse noch?<br>Adresse korrigieren<br>Abmelden<br>Menu |
| 3       | <ul> <li>Massstab einstellen/Karte verschieben</li> <li>Massstab vergrössern oder verkleinern mit +/- rechts unten<br/>am Bildschirm.</li> <li>Karte verschieben mit Linksklick – halten – verschieben.</li> </ul>                                                                                                    |                                                                                                    |
| 4       | <ul> <li>Tour bezeichnen</li> <li>Namen (Startort – Zielort) eingeben im Tourenmenü oben<br/>(z.B. Sennhof – Illnau).</li> </ul>                                                                                                    | Name eingeben (ideal max. 25 Z.)<br><u>Sennho</u> f - Ilinau                                                                                                    |
| 5       | <ul><li>Magnetische Wege</li><li>Option "Magnetische Wege" auswählen.</li></ul>                                                                                                    | 🖬 Magnetische Wege                                                                                                    |
| 6       | <ul> <li>Strecke einzeichnen</li> <li>Strecke zeichnen mit Linksklick, die Wege werden mit der<br/>Option "Magnetische Wege" automatisch genau gezeichnet.</li> <li>Falsche Punkte löschen mit "Letzten Punkt löschen".</li> <li>Abschliessen mit "Speichern".</li> </ul>                                                                                                    |                                                                                                    |
| 7       | <ul> <li>Angaben zur Wanderung/Stationen einzeichnen</li> <li>Im Bereich Facts werden jeweils die Details zur (Teil-)<br/>Strecke angezeigt.</li> <li>Angaben zur Wanderung (aus dem Beispiel):</li> <li>Länge: 11.2 km (aufrunden auf eine Stelle nach dem<br/>Komma).</li> <li>Aufstieg: 285 m (aufrunden auf 5 oder 10 Meter).</li> <li>Abstieg: 255 m (aufrunden auf 5 oder 10 Meter).</li> <li>Wanderzeit: 3 h (Aufrunden auf 5 oder 10 Minuten,<br/>Wanderzeit wird ohne Pausen angegeben).</li> <li>Stationen einzeichnen:</li> <li>"Foto/Text einfügen" auswählen.</li> <li>Foto / Text einfügen</li> </ul> | Sennhof - Illnau  Facts Länge 11.16 km Auf-/abstieg 282 m/255 m Min./max. Höhe 471 m/688 m Wanderzeit + 3 h 0 min  T200 00 00 00 00 00 00 00 00 00 00 00 00                               |

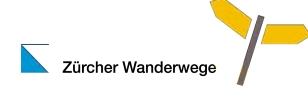

#### Schritt Was Dokumentation 8 Stationen erstellen Den Ort wählen mit verschieben des Mauszeigers. ٠ Setzen des Ortes mit Linksklick. ٠ Korrektur des Ortes mit der Option "Position verschieben". ٠ 9 Stationen benennen Den Namen des Ortes im Feld "Name eingeben". Foto einfügen: Klicken Sie in dieses Feld und wählen Sie ein Bild aus (JPG, max. 5 MB) oder Name eingeben (ideal max. 25 Zeichen) ziehen Sie es direkt auf dieses Feld. Name eingeben (ideal max. Kyburg 25 Zeichen) Text eingeben (ideal max. 500 Abschliessen mit "Speichern", falls nötige kann der Punkt Zeichen) danach mit "Ändern" angepasst werden. Foto / Text 2 Kyburg Ändern Foto / Text einfüge Zurück zur Tour Der Punkt auf der Karte wird mit einer fortlaufenden Nummer bezeichnet. Position verschieben Kyburg Abbrechen dtobel 11 Stationen: Distanzangaben Sennhof - Illnau ~ Facts Im Bereich Facts können die Distanzen der Stationen Länge Auf-/Abstieg 11.16 km 282 m/255 m herausgelesen werden (Mauszeiger über der Min./max. Höhe 471 m/688 m Wanderzeit • 3 h 0 min Höhenprofilgrafik). 1'200 1'000 Rundungen erfolgen auf eine Stelle nach dem Komma 684 m 800 600 (gemäss offiziellen Rundungsregeln). 200 5.93 km 0 km 11.2 4 12 Anzeige Stationen auf Karte Die Position des Mauszeigers über die Grafik des • Höhenprofils wird analog auch auf der Karte angezeigt. First 13 Höhen der Stationen/Details des Profils Profil vergrössern / Details • Mit der Option "Profil vergrössern/Details" wird das Profil ---detaillierter dargestellt. Unter anderem können die Höhen der Stationen herausge-٠ I I I lesen werden. 471 m/488 m 3 h 0 min Litege 11.18 km Hits./maa. Hijke Auh/Allating 282 m/255 m Wandscraft

# Erstellen der Wanderunterlagen mit SchweizMobil Plus (Seite 2)

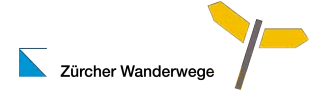

| Schritt | Was                                                                                                    | Dokumentation                                                          |
|---------|----------------------------------------------------------------------------------------------------|------------------------------------------------------------------------|
| 14      | <ul> <li>Zeitberechnung Teilabschnitte</li> <li>Ich schlage euch vor, die Teilabschnitte jeweils auf der<br/>Karte einzeln zu zeichnen und im Bereich Facts die<br/>Wanderzeiten herauszulesen (Rundungen so, dass die<br/>Summe der Teilzeiten der Schlusszeit entspricht).</li> </ul> | Tour zeichnen<br>Minterier von der der der der der der der der der der |
| 15      | Datei exportieren und versenden                                                                                                    | Track herunterladen für GPS                                            |
|         | • Mit der Option "Track herunterladen für GPS" wird eine                                                                                                    |                                                                        |
|         | Datei im gpx-Format auf dem Computer an einem                                                                                                    |                                                                        |
|         | Individuell festgelegten Ort abgelegt. Der Anfangs- und der                                                                                                    |                                                                        |
|         | dem Datum ergänzen (z.B. 2017-08-24, Sennhof Illnau)                                                                                                    |                                                                        |
|         | Die so benannte opx-Datei sendet ihr bitte an                                                                                                    |                                                                        |
|         | <ul> <li>info@zuercher-wanderwege.ch</li> </ul>                                                                                                    |                                                                        |

# Erstellen der Wanderunterlagen mit SchweizMobil Plus (Seite 3)